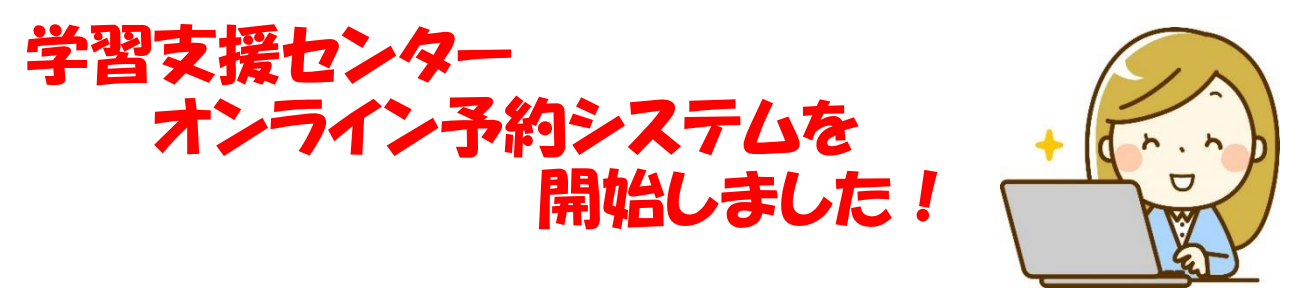

今までは直接来所、もしくは受付アドレスのみでの対応でご不便をおかけして おりましたが、この度いつでもどこでも予約を受け付けることができるようになりま した! オンライン予約を使って、皆さん気軽に予約してみてください!!

## **〇ご予約の流れ**

- 1.予約アドレスにアクセス。
- 2.学びたい教科を選んでください。
- 3.担当を選んでください。
- 4.ご希望の日時を選択してください。
- 5.お名前・メールアドレス・電話番号 連絡事項に学籍番号と相談内容が決まっていれば 入力してください。 ※学籍番号がないと受付できません
- 6.入力をご確認いただき、予約を完了してください。
- 7.本課にて承認後、指定のメールアドレスに 予約完了メールが届けば完了です。

## Фладано во средника в bizly Во средника в состати на состати на состати

相談受付予約画面

8.当日受付アドレスにアクセスして相談受付をしてください。

## 0キャンセルの流れ

予約完了メールよりキャンセルアドレスにアクセスしてください。

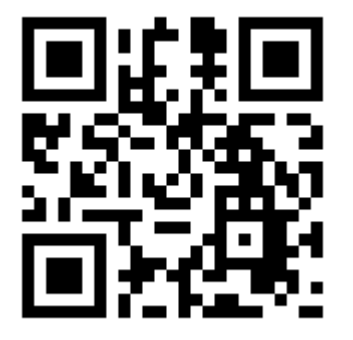

予約アドレス QR コード

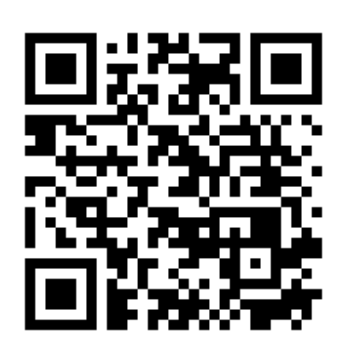

受付アドレス QR コード

予約アドレス:<u>https://reserva.be/studysupport</u> 受付アドレス:<u>https://meet.google.com/yhb-vecu-tmv</u> 大阪産業大学 学習支援センター